**Solar Victoria Platform** 

# User Guide for Community Housing Organisations

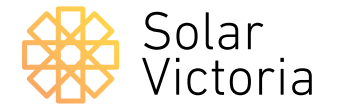

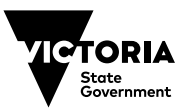

Current as at 13.06.24

The purpose of this document is to walk you through the steps involved in using the Solar Victoria Platform.

# Demonstrate eligibility and register on the Solar Victoria Platform

A Community Housing Organisation (CHO) must first meet eligibility criteria to participate in the Solar for Community Housing Program. You will then be invited to register on the Platform.

More information is available <u>here</u>.

# Log into the Solar Victoria Platform

When you have completed your registration, you can log into the Platform to:

- apply for the solar panel (PV) rebate
- track progress and manage all applications
- create property lists
- view and manage quotes from retailers for your properties.

# Accept the Terms and Conditions

Log in to the Platform and accept the Solar Homes General Terms and Conditions.

|               | Solar Victoria Platform                                                                                                    |                                                 |
|---------------|----------------------------------------------------------------------------------------------------|-------------------------------------------------|
|               | Welcome to the Solar Victoria Platform for Community Housing<br>Organisations. Log in to view quotes and apply                                                                                                    |                                                 |
|               | Please wher Unexamines and passesing to togen Unexamine Pressent Pressent P    |                                                 |
|               | Solar spani (In / Handra Solar Handra for matical properties Assis) non-<br>teore barding span: Annotat John Annotat John Ann |                                                 |
|               | The Victorian Government oknowledge Aborginal Institional Owners of Country throughout Victoria and page respect to their cultures and                                                                                                    | Ebbers post, present ond emerging,              |
|               |                                                                                                    | E con por, prans na energa                      |
| Property list |                                                                                                    |                                                 |
| Property list |                                                                                                    | Exemple (1994 1994 1994 1994 1994 1994 1994 199 |

# The Platform homepage

2.

When you first login to the Platform you will see the homepage.

You can click on the links to set up your account, manage property lists and view your applications.

Items that need to be actioned will appear under the '**Alerts and Notifications**' section.

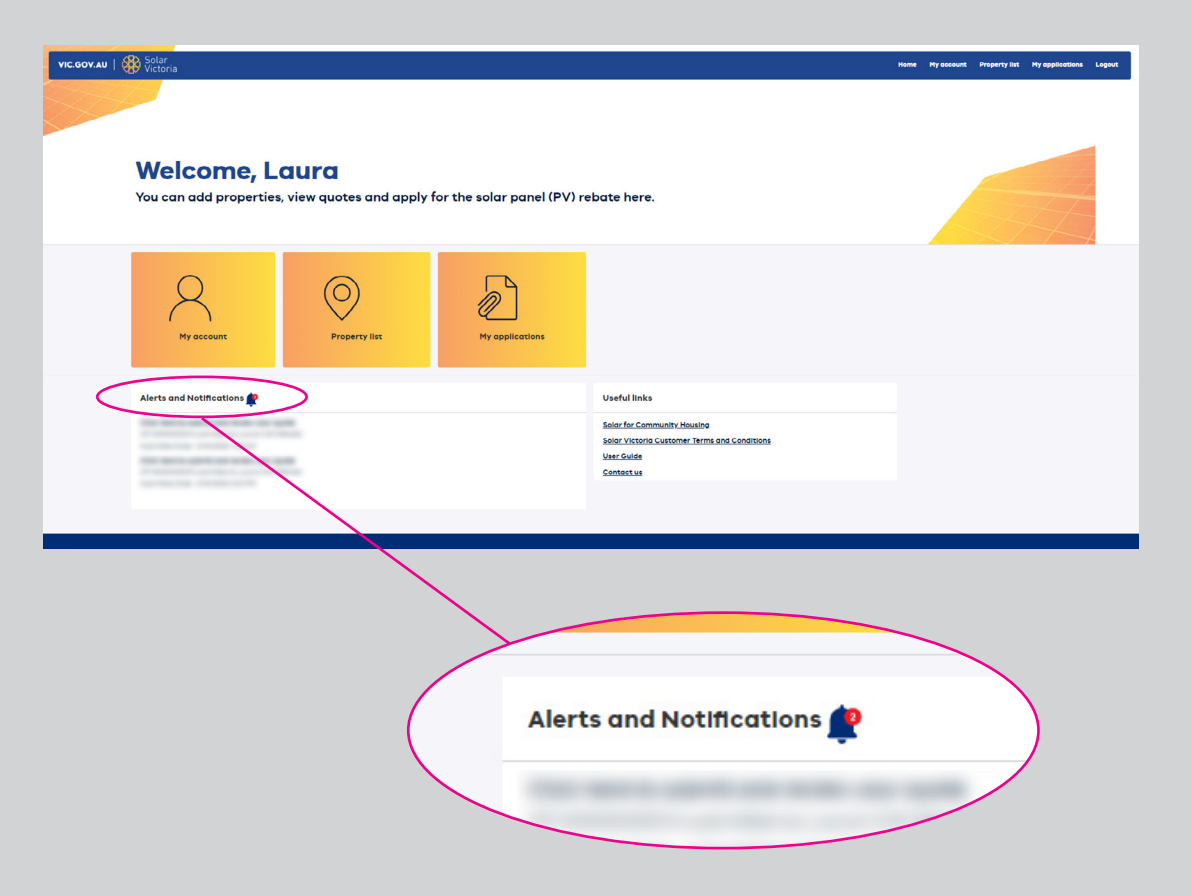

#### Set up your company profile

First, click on **'My Account'** to set up your company profile.

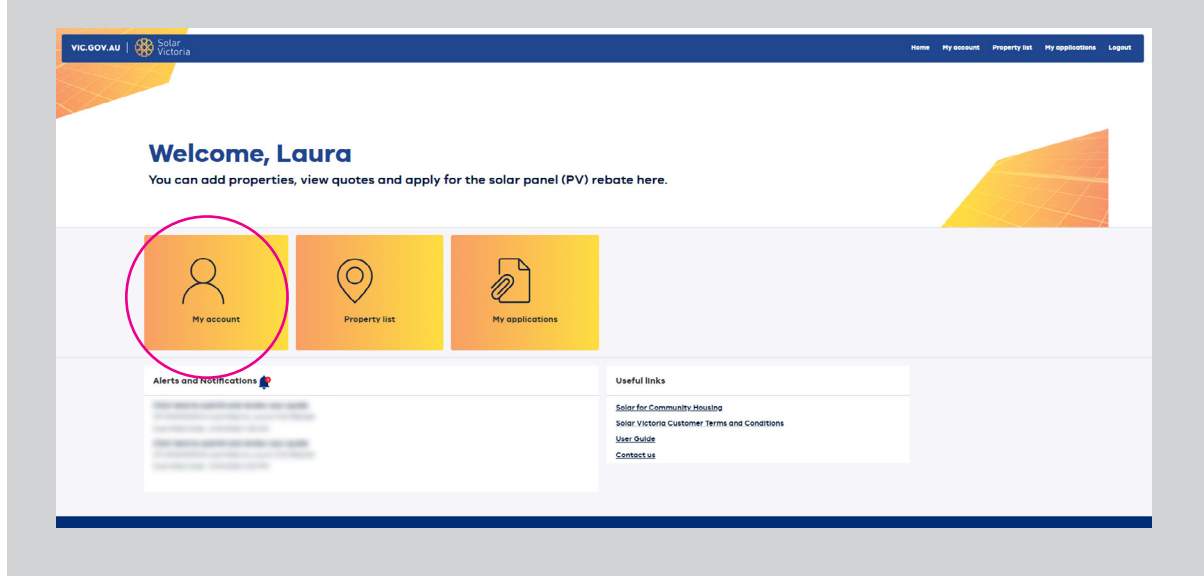

# Then click on the **'User Profiles'** tab to view your organisation details. You can add new contacts here.

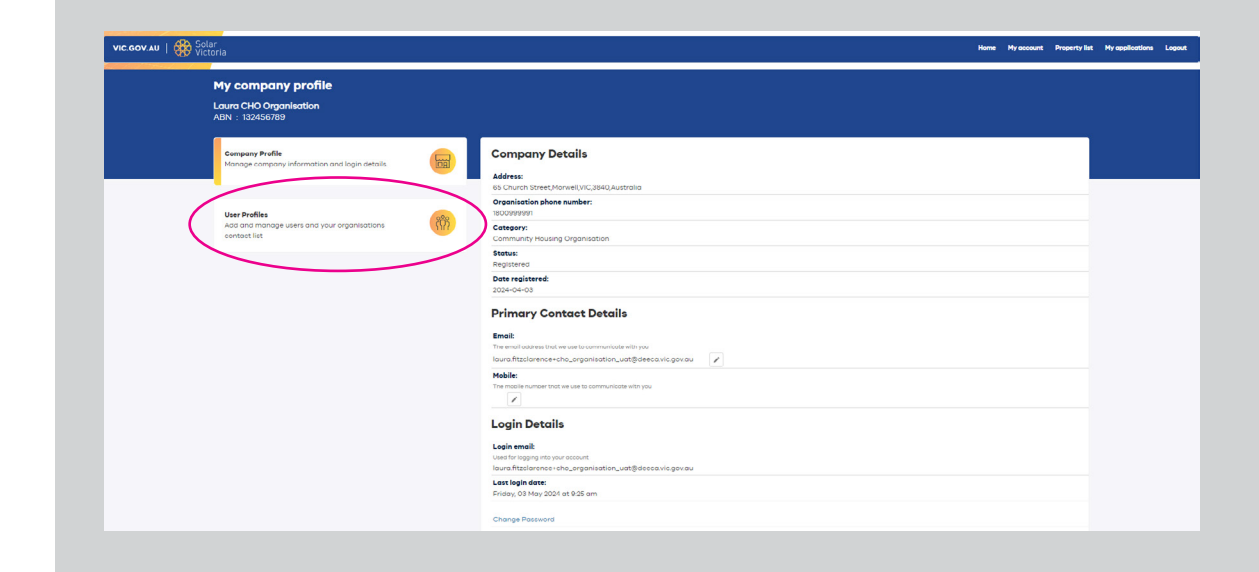

In the **User Profiles** section, click on the '**Add New**' tab to create a new contact and fill in the details.

Note, if you would like to add a new platform user please contact <u>cho@team.solar.vic.gov.au</u>

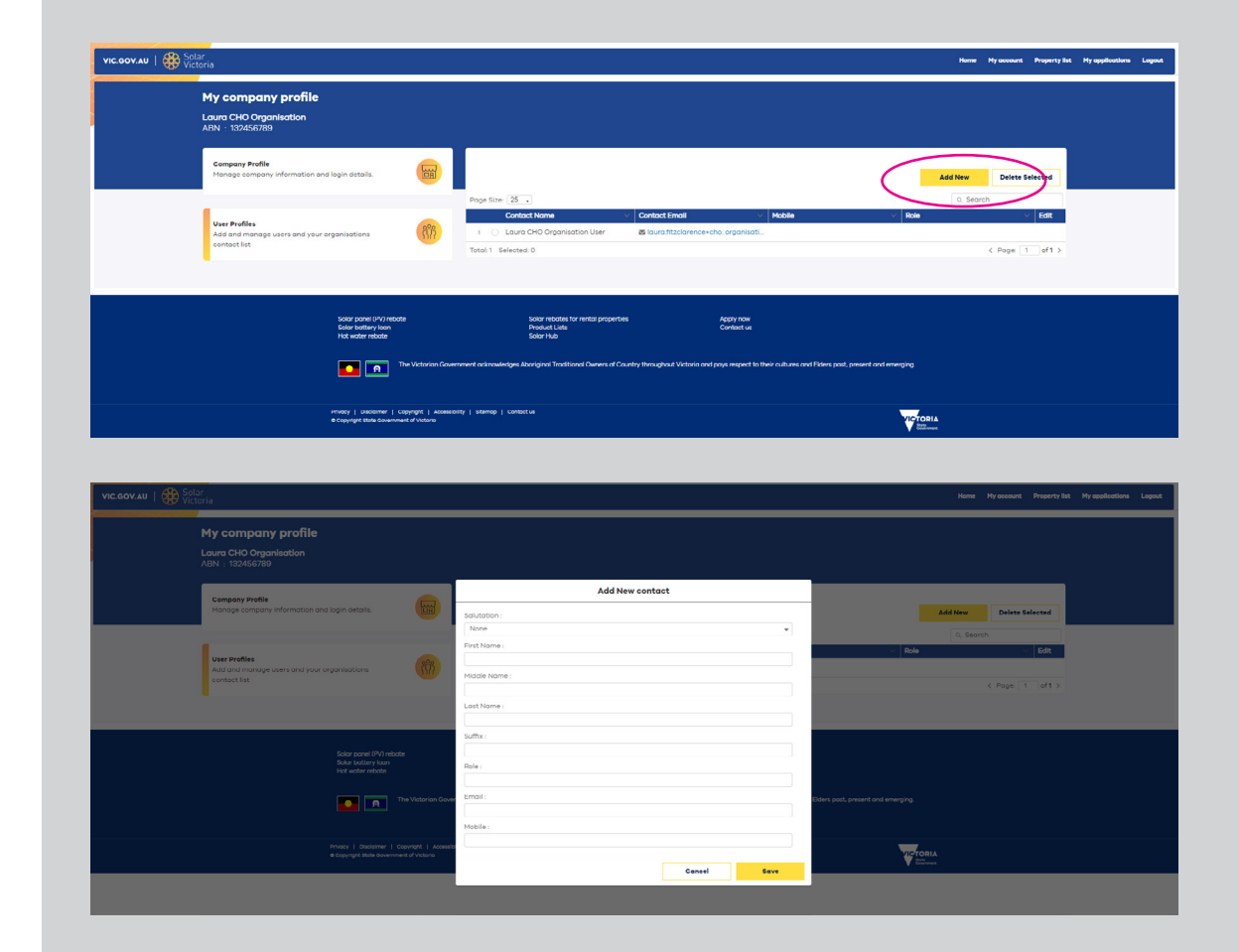

#### **Create property lists**

Click on the '**Home**' tab at the top of the page and select '**Property List**' to enter property details.

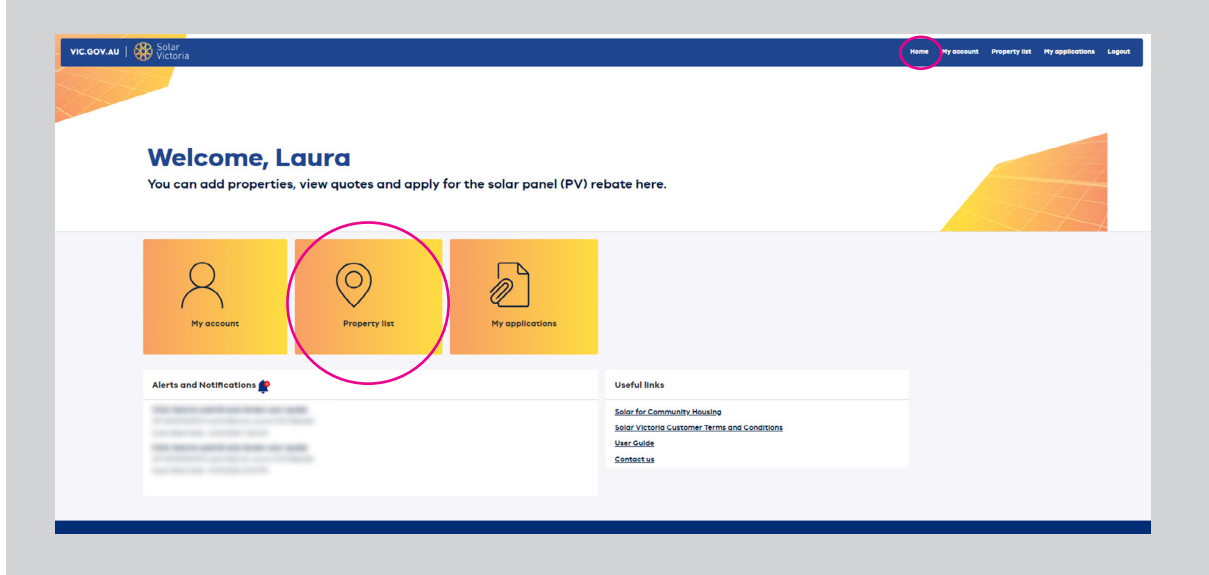

#### **Property List**

You can add or delete properties that you own or manage. Only add properties that will be a part of the application for the rebate so retailers can match quotes to addresses. If you are not applying for a rebate for a property, you do not need to add details here.

Click on the 'Add New' tab to start.

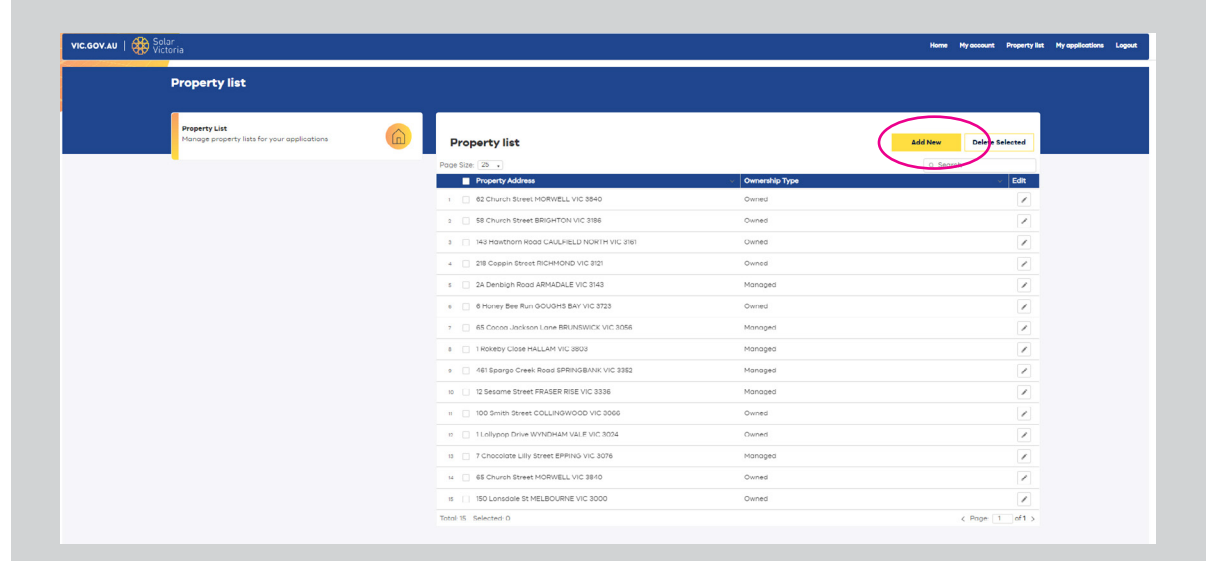

Search for the property address and select the '**Ownership Type**'.

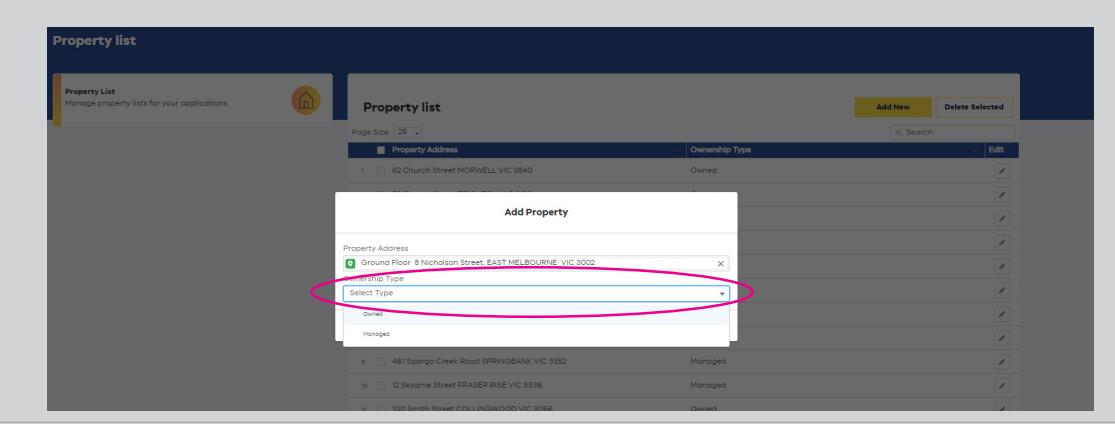

Next, **upload** the documentation required for your property type as listed on the screen.

You can also upload this documentation later when you submit your application.

|                                                                                                    |                                                                          | ✓ Ownership Type                                         |                                             |
|----------------------------------------------------------------------------------------------------|--------------------------------------------------------------------------|----------------------------------------------------------|---------------------------------------------|
| bbA                                                                                                    | Property                                                                 | _                                                        |                                             |
| Property Address                                                                                                    |                                                                          |                                                          |                                             |
| Ground Floor 8 Nicholson Street, EAST MEL                                                                                                    | BOURNE VIC 3002                                                          | ×                                                        |                                             |
| Ownership Type                                                                                                    |                                                                          |                                                          |                                             |
| Owned                                                                                                    |                                                                          | <b>*</b>                                                 |                                             |
| e Upload<br>ease upload the required documentation for y                                                                                                    | our property as listed below.                                            |                                                          |                                             |
| Letter of Support                                                                                                    | ▼ .t. Upload                                                             | Files Or drop files                                      |                                             |
|                                                                                                    |                                                                          |                                                          |                                             |
|                                                                                                    |                                                                          |                                                          |                                             |
|                                                                                                    | Cancel                                                                   | (Save )                                                  |                                             |
|                                                                                                    | 2022                                                                     |                                                          |                                             |
|                                                                                                    |                                                                          | Managea                                                  |                                             |
|                                                                                                    |                                                                          |                                                          |                                             |
| Dronorty list                                                                                                    |                                                                          |                                                          | Add Ma                                      |
| Property list                                                                                                    | _                                                                        | _                                                        | Add Ne                                      |
| Property list                                                                                                    |                                                                          | -                                                        | Add Ne                                      |
| Property list                                                                                                    | \dd Property                                                             | уре                                                      | Add Ne                                      |
| Property list                                                                                                    | \dd Property                                                             | ype                                                      | Add Ne                                      |
| Property list Property Address Oround Floor 8 Nicholson Street, EAST                                                                                                    | Add Property<br>MELBOURNE VIC 3002                                       | ура<br>×                                                 | Add No.                                     |
| Property list Property Address Ownership Type                                                                                                    | Add Property<br>MELBOURNE VIC 3002                                       | yee<br>X                                                 | Add Ne                                      |
| Property list Property Address Ground Floor 8 Nicholson Street, EAST Ownership Type Owned                                                                                                    | Add Property<br>MELBOURNE VIC 3002                                       | 700<br>X                                                 | Add Ne                                      |
| Property list Property Address Property Address Ground Floor 8 Nicholson Street, EAST Ownership Type Owne File Upload Please upload the required documentation f                                                                                                    | Add Property<br>MELBOURNE VIC 3002                                       | ypo<br>X                                                 |                                             |
| Property list Property Address Property Address Oriental Floor & Nicholson Street, EAST Overeship Type Overed File Upload Please upload the required documentation f Select an Option                                                                                                    | Add Property<br>MELBOURNE VIC 3002<br>for your property as listed below. | x<br>Cr drop files                                       | See Add Ne                                  |
| Property list Property Address Property Address Oriental Floor 8 Nicholson Street, EAST Overship Type Owned File Upload the required documentation f Select an Option Files Uploaded                                                                                                    | Add Property<br>MELBOURNE VIC 3002<br>for your property as listed below. | V Cr drop files                                          |                                             |
| Property list Property Address Property Address Overship Type Owned Please upload the required documentation f Select an Option File Upload Document Twame Document Twame D | Add Property MELBOURNE VIC 3002 Or your property as listed below.        | V Cr drop files                                          |                                             |
| Property list Property Address Property Address Property Address Orand Floor & Nicholson Street, EAST I Ownership Type Owned File Upload Please upload the required documentation f Select an Option Files Uploade Document NAME Document NAME D | Add Property MELBOURNE VIC 3002 For your property as listed below.       | ype<br>X<br>Or crop files<br>m is Remove                 |                                             |
| Property list Property Address Property Address Ormerahip Type Ownerd File Upload Please upload the required documentation f Select an Option Files Uploade Document NAME Document NAME  | Add Property<br>MELBOURNE VIC 3002<br>for your property as listed below. | x<br>Cr drop files<br>am  Bernove<br>Sove                |                                             |
| Property list Property Adress Property Adress Ornerahip Type Owned File Upload Please upload the required documentation f Select an Option Files Uploade Document Name Document Testpof Les                                                                                                    | Add Property<br>MELBOURNE VIC 3002<br>for your property as listed below. | ypt<br>X<br>Cr crop files<br>m is Remove<br>Save<br>Save | N bh an an an an an an an an an an an an an |

#### **Review Quotes**

Click on the '**Home**' tab at the top of the page and select '**My applications**' to view quotes and the status of all applications.

In this part of the Platform, you can view:

- quotes from retailers
- the quote amounts
- the status of the quote.

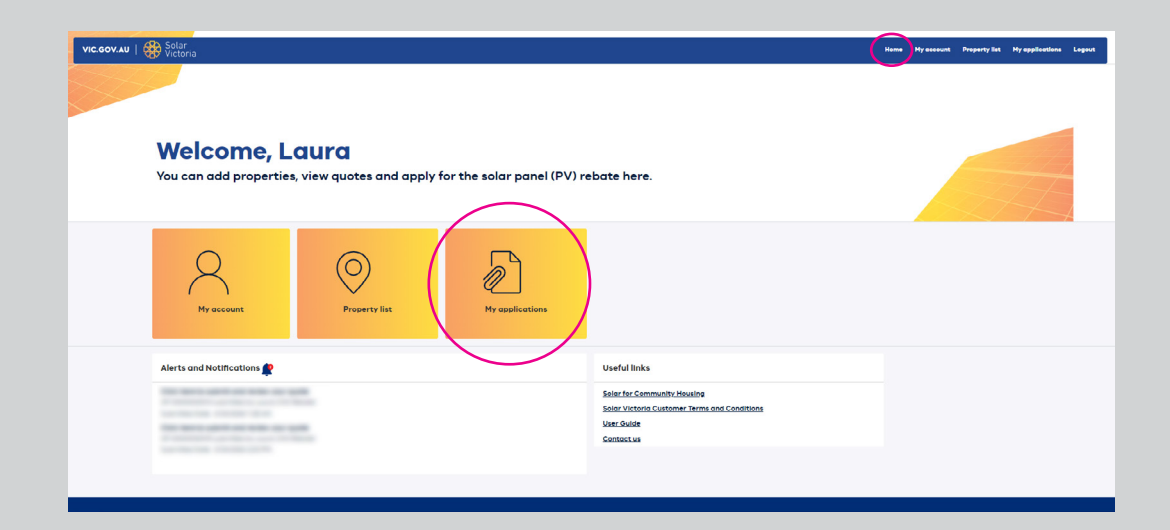

### 5.1 (continued)

Click on the '**quote number**' for more information.

You can view all the quote information in this section and check if the details are correct.

You can also accept/reject a quote and submit an application.

|                                                                                                    | My Applications                                                                                                    |                       |                                                                                                    |                                         |                                                                                                    |                                                                                                    |                                                                                  |                        |                                                                                             |
|----------------------------------------------------------------------------------------------------|----------------------------------------------------------------------------------------------------|-----------------------|----------------------------------------------------------------------------------------------------|-----------------------------------------|----------------------------------------------------------------------------------------------------|----------------------------------------------------------------------------------------------------|----------------------------------------------------------------------------------|------------------------|---------------------------------------------------------------------------------------------|
|                                                                                                    | Manage and view all quotes                                                                                                    | and applications, and | i their status                                                                                                    |                                         |                                                                                                    |                                                                                                    |                                                                                  |                        |                                                                                             |
|                                                                                                    |                                                                                                    |                       |                                                                                                    |                                         |                                                                                                    |                                                                                                    |                                                                                  |                        |                                                                                             |
|                                                                                                    | Applications                                                                                                    |                       |                                                                                                    |                                         |                                                                                                    |                                                                                                    |                                                                                  |                        |                                                                                             |
|                                                                                                    | Page Size: 25 .                                                                                                    |                       |                                                                                                    |                                         |                                                                                                    | $\sim$                                                                                                    | ٩                                                                                | Search                 |                                                                                             |
|                                                                                                    | Quote Number                                                                                                    |                       | <ul> <li>Application ID</li> </ul>                                                                                 | ~                                       | Quote Amount                                                                                                    | <ul> <li>Statu</li> </ul>                                                                                                    |                                                                                  | ,                      | ~                                                                                           |
|                                                                                                    | 1 QT-0000000110                                                                                                    |                       |                                                                                                    |                                         | 8800                                                                                                    | 5000                                                                                                    | itted                                                                            |                        |                                                                                             |
|                                                                                                    | 2 QT-000000109                                                                                                    |                       | APN-000000055                                                                                                    |                                         | 9000                                                                                                    | Paym                                                                                                    | ent - In Progress                                                                |                        | v                                                                                           |
|                                                                                                    | 8 QT 000000043                                                                                                    |                       | APN-000000051                                                                                                    |                                         | 4400                                                                                                    | Paym                                                                                                    | ent - In Progress                                                                |                        |                                                                                             |
|                                                                                                    | 4 QT-0000000041                                                                                                    |                       | APN-000000048                                                                                                    |                                         | 8000                                                                                                    | Paym                                                                                                    | ent - In Progress                                                                |                        | (W)                                                                                         |
|                                                                                                    | s QT-000000036                                                                                                    |                       | APN-27                                                                                                    |                                         | 10000                                                                                                    | Appli                                                                                                    | ation Approved                                                                   |                        |                                                                                             |
|                                                                                                    | 6 QT-000000027                                                                                                    |                       |                                                                                                    |                                         | 4400                                                                                                    | Rejec                                                                                                    | ed                                                                               |                        | V                                                                                           |
|                                                                                                    | 7 QT-000000024                                                                                                    |                       | APN-000000050                                                                                                    |                                         | 4400                                                                                                    | Appli                                                                                                    | ation under review                                                               |                        | •                                                                                           |
|                                                                                                    | # QT-000000023                                                                                                    |                       | APN-000000053                                                                                                    |                                         | 26000                                                                                                    | Appli                                                                                                    | ation Started                                                                    |                        | V                                                                                           |
|                                                                                                    | o QT-000000015                                                                                                    |                       |                                                                                                    |                                         | 10000                                                                                                    | Subm                                                                                                    | itted                                                                            |                        | W                                                                                           |
|                                                                                                    | 10 QT-000000014                                                                                                    |                       |                                                                                                    |                                         | 5000                                                                                                    | Subrr                                                                                                    | itted                                                                            |                        | •                                                                                           |
|                                                                                                    | Total: 10 Selected: 0                                                                                                    |                       |                                                                                                    |                                         |                                                                                                    |                                                                                                    |                                                                                  | < Page: 1              | of1 >                                                                                       |
|                                                                                                    |                                                                                                    |                       |                                                                                                    |                                         |                                                                                                    |                                                                                                    |                                                                                  |                        |                                                                                             |
|                                                                                                    |                                                                                                    |                       |                                                                                                    |                                         |                                                                                                    |                                                                                                    |                                                                                  |                        |                                                                                             |
|                                                                                                    |                                                                                                    |                       |                                                                                                    |                                         |                                                                                                    |                                                                                                    |                                                                                  |                        |                                                                                             |
| V.AU   🏶 Sol                                                                                                    | ar<br>toria                                                                                                    |                       |                                                                                                    |                                         |                                                                                                    |                                                                                                    | н                                                                                | ome My account Pr      | roperty list Hy applie                                                                      |
|                                                                                                    | <u>/</u>                                                                                                    |                       |                                                                                                    |                                         |                                                                                                    |                                                                                                    |                                                                                  |                        |                                                                                             |
|                                                                                                    | My Applications                                                                                                    |                       |                                                                                                    |                                         |                                                                                                    |                                                                                                    |                                                                                  |                        |                                                                                             |
|                                                                                                    | Manage and view all quotes                                                                                                    | and applications, and | i their status                                                                                                    |                                         |                                                                                                    |                                                                                                    |                                                                                  |                        |                                                                                             |
|                                                                                                    |                                                                                                    |                       |                                                                                                    |                                         |                                                                                                    |                                                                                                    |                                                                                  |                        |                                                                                             |
|                                                                                                    |                                                                                                    |                       |                                                                                                    |                                         |                                                                                                    |                                                                                                    |                                                                                  |                        |                                                                                             |
|                                                                                                    | Applications                                                                                                    |                       |                                                                                                    |                                         |                                                                                                    |                                                                                                    |                                                                                  | Search                 |                                                                                             |
|                                                                                                    | Quote Number                                                                                                    |                       | <ul> <li>Application ID</li> </ul>                                                                                 | ~                                       | Quote Amount                                                                                                    | ✓ Statu                                                                                                    |                                                                                  | Sector                 | ~                                                                                           |
|                                                                                                    | 01 0000000110                                                                                                    |                       |                                                                                                    |                                         | 8800                                                                                                    | Subm                                                                                                    | itted                                                                            |                        | (*)                                                                                         |
|                                                                                                    | 2 QT-0000000109                                                                                                    |                       | APN-000000055                                                                                                    |                                         | 9000                                                                                                    | Paym                                                                                                    | ent - In Progress                                                                |                        | (V)                                                                                         |
|                                                                                                    | 8 QT 000000043                                                                                                    |                       | APN-0000000051                                                                                                    |                                         | 4400                                                                                                    | Paym                                                                                                    | ent - In Progress                                                                |                        | •                                                                                           |
|                                                                                                    | 4 OT-000000041                                                                                                    |                       | 4PN-000000048                                                                                                    |                                         | 8000                                                                                                    | Pravit                                                                                                    | ent - In Progress                                                                |                        | (V)                                                                                         |
|                                                                                                    | s QT-000000036                                                                                                    |                       | APN-27                                                                                                    |                                         | 10000                                                                                                    | Apple                                                                                                    | ation Approved                                                                   |                        |                                                                                             |
|                                                                                                    |                                                                                                    |                       |                                                                                                    |                                         | 4400                                                                                                    | Relec                                                                                                    | ed                                                                               |                        |                                                                                             |
|                                                                                                    | 6 QT-000000027                                                                                                    |                       |                                                                                                    |                                         |                                                                                                    |                                                                                                    |                                                                                  |                        |                                                                                             |
|                                                                                                    | 6 GT-0000000027<br>7 GT-0000000024                                                                                                    |                       | APN-0000000050                                                                                                    |                                         | 4400                                                                                                    | Appli                                                                                                    | ation under review                                                               |                        |                                                                                             |
|                                                                                                    | 6 QT-0000000027<br>7 QT-0000000024                                                                                                    |                       | APN-0000000050                                                                                                    |                                         | 4400                                                                                                    | Appli                                                                                                    | ation under review                                                               |                        |                                                                                             |
|                                                                                                    | GT-0000000027     GT-0000000024     GT-0000000023     GT-0000000023                                                                                                    |                       | APN-0000000050<br>APN-0000000053                                                                                   |                                         | 4400<br>28000<br>10000                                                                                                    | Appli<br>Appli<br>Subr                                                                                                    | ation under review<br>ration Started                                             |                        | •                                                                                           |
|                                                                                                    | OT-0000000027     QT-0000000024     GT-0000000023     QT-0000000023     QT-0000000015     CT-0000000015                                                                                                    |                       | APN-0000000050<br>APN-0000000053                                                                                   |                                         | 4400<br>28000<br>10000                                                                                                    | Appli<br>Appli<br>Subm                                                                                                    | ation under review<br>ation Started<br>itted                                     |                        | •                                                                                           |
|                                                                                                    | OT-0000000027     OT-0000000024     OT-0000000024     OT-0000000023     OT-0000000015     OT-0000000014     OT-000000014                                                                                                    |                       | APN-0000000050<br>APN-0000000053                                                                                   |                                         | 4400<br>28000<br>10000<br>3000                                                                                                    | Appli<br>Appli<br>Subr<br>Subr                                                                                                    | ation under review<br>ation Started<br>litted                                    |                        | V<br>V<br>V                                                                                 |
|                                                                                                    | cr-0000000027     cr-0000000021     cr-0000000023     cr-0000000015     cr-000000015     cr-000000014     Total: 10 Selected: 0                                                                                                    |                       | APN-000000050<br>APN-0000000053                                                                                    |                                         | 4400<br>28000<br>10000<br>5000                                                                                                    | Appli<br>Appli<br>Subr<br>Subr                                                                                                    | ation under review<br>ation Started<br>Itted                                     | < Page: 1              | V<br>V<br>of1 >                                                                             |
|                                                                                                    | GT-000000027     GT-000000001     GT-000000001     GT-0000000015     GT-0000000015     GT-0000000014     Total: 10 Selected: 0                                                                                                    |                       | APN-000000050<br>APN-0000000053                                                                                    |                                         | 4400<br>26000<br>10000<br>5000                                                                                                    | Appli<br>Appli<br>Subr<br>Subr                                                                                                    | ation under review<br>ation Started<br>itted                                     | < Page: 1              | v<br>v<br>of1 >                                                                             |
|                                                                                                    | GT-000000027     GT-000000021     GT-000000001     GT-0000000015     GT-0000000015     GT-0000000014     Totol: 10 Selected: 0                                                                                                    |                       | APN-000000050<br>APN-000000053                                                                                     |                                         | 4400<br>20000<br>30000                                                                                                    | Appli<br>Appli<br>Subr                                                                                                    | ation under review<br>ation Started<br>itted                                     | < Page. 1              | •<br>•<br>of1 >                                                                             |
|                                                                                                    | GT-000000027     GT-000000021     GT-000000002     GT-000000002     GT-0000000015     GT-0000000014     Totol: 10 Selected: 0                                                                                                    |                       | APN-000000000<br>APN-000000003                                                                                     |                                         | 4400<br>28000<br>30000<br>5000                                                                                                    | Appli<br>Appli<br>Subr                                                                                                    | ation under review<br>ation Started<br>itted                                     | < Page: 1              | v<br>v<br>ot1 >                                                                             |
| pplication                                                                                                    | <ul> <li>с ат.000000027</li> <li>с ат.000000028</li> <li>с ат.000000028</li> <li>с ат.000000003</li> <li>с ат.0000000014</li> <li>тоты 10 Selected 0</li> </ul>                                                                                                    |                       | APN-000000000                                                                                                    |                                         | 4400<br>28000<br>5000<br>5000                                                                                                    | Appli<br>Appli<br>Subr<br>Subr                                                                                                    | ation under review<br>ation Started<br>itted                                     | < Page: 1              | v<br>v<br>ot1 >                                                                             |
| pplication                                                                                                    | G = G = G = G = G = G = G = G = G =                                                                                                    |                       | APN-000000005                                                                                                    |                                         | 4400<br>20000<br>5000                                                                                                    | Appli<br>Appli<br>Subrr<br>Subrr                                                                                                    | ation under review<br>auton Started<br>Itted                                     | < Page 1               | v<br>v<br>d1>                                                                               |
| application                                                                                                    | е сп-сосососо?<br>- сп-сосососося<br>- сп-сосососся<br>- сп-сосососся<br>- сп-сосососся<br>- сп-сосососся<br>- сп-сосососся<br>- сп-сосососся<br>- сп-сосососся<br>- сп-сосососся<br>- сп-сосососся<br>- сп-сосососся<br>- сп-сосососся<br>- сп-сосососся<br>- сп-сосососся<br>- сп-сосососся<br>- сп-сосососся<br>- сп-сососсе<br>- сп-сососсе<br>- сп-сососсе<br>- сп-сососсе<br>- сп-сососсе<br>- сп-сососсе<br>- сп-сососсе<br>- сп-сососся<br>- сп-сососсе<br>- сп-сососсе<br>- сп-сососсе<br>- сп-сососсе<br>- сп-сососсе<br>- сп-сососсе<br>- сп-сососсе<br>- сп-сососсе<br>- сп-сососсе<br>- сп-соссе<br>- сп-соссе                                                                                                    | _                     | APN-000000003                                                                                                    |                                         | 4400                                                                                                    | Appin<br>Appin<br>Subm<br>Subm                                                                                                    | ation under review<br>ation Started<br>Itted                                     | < Poge 1               | v<br>v<br>of1 >                                                                             |
| application                                                                                                    | e GT-000000027<br>7 GT-00000004<br>8 GT-00000004<br>9 GT-000000014<br>9 GT-000000014<br>Tetal 10 Selected 0                                                                                                    |                       | APN-00000003                                                                                                    |                                         | 4450<br>18000<br>5000                                                                                                    | Appil                                                                                                    | ation under review<br>ation Started<br>tited                                     | < Poge 1               | v<br>v<br>of1 ><br>Reject Accept of                                                         |
| applications                                                                                                    | e GT-000000027<br>9 GT-00000024<br>8 GT-0000000023<br>9 GT-0000000015<br>W GT-0000000014<br>Tetra: 10 Exilected: 0                                                                                                    |                       | API-00000000                                                                                                    |                                         | 4400<br>2000<br>2000<br>2000                                                                                                    | Appin<br>Appin<br>Suber<br>Suber                                                                                                    | ation under review<br>ation Storted<br>tited<br>Lited                            | < Poge 1               | v<br>v<br>of1 ><br>Reject Accept of                                                         |
| applications                                                                                                    | e GT-000000027     7 GT-00000004     e GT-00000004     e GT-00000004     e GT-00000004     e GT-00000016     e GT-00000016     Total 10 Selected 0                                                                                                    |                       | APH-000000050<br>APH-000000053                                                                                     |                                         | 4400                                                                                                    | Appili<br>Appili<br>Subm<br>Subm                                                                                                    | ation under review<br>ation Storted<br>Itted<br>Itted                            | < Pope 1               | v<br>v<br>of1 ><br>Reject Accept of                                                         |
| application<br>k to My application<br>-000000010<br>a 000 Organization 133                                                                                                    | е сп-сососост<br>7 сп-сососост<br>8 сп-сососост<br>9 сп-сососост<br>9 сп-сосост<br>9 сп-сосост<br>9 сп-сост<br>9 сп-сост<br>9 сп-со |                       | API-00000000                                                                                                    |                                         | 4400                                                                                                    | Appil                                                                                                    | ation under review<br>ation Started<br>tted                                      | < Poge 1               | v<br>v<br>of 1 ><br>Reject Accept o                                                         |
| 1 <b>pplication</b><br>k to My application<br>-000000010<br>a GHD Ogenetar - 113<br>Subm                                                                                                    | e GT-00000027<br>9 GT-0000004<br>8 GT-00000003<br>9 GT-000000014<br>10 GT-000000014<br>10 GT-000000014<br>10 GT-000000014<br>10 GT-000000014<br>10 GT-000000014<br>10 GT-0000000014<br>10 GT-0000000000<br>10 GT-0000000000<br>10 GT-0000000000<br>10 GT-0000000000<br>10 GT-0000000000<br>10 GT-0000000000<br>10 GT-0000000000<br>10 GT-000000000<br>10 GT-000000000<br>10 GT-000000000<br>10 GT-000000000<br>10 GT-000000000<br>10 GT-00000000<br>10 GT-00000000<br>10 GT-00000000<br>10 GT-00000000<br>10 GT-00000000<br>10 GT-00000000<br>10 GT-0000000<br>10 GT-00000000<br>10 GT-0000000<br>10 GT-0000000<br>10 GT-0000000<br>10 GT-0000000<br>10 GT-0000000<br>10 GT-000000<br>10 GT-000000<br>10 GT-00000<br>10 GT-000000<br>10 GT-00000<br>10 GT-00000<br>10 GT-00000<br>10 GT-00000<br>10 GT-00000<br>10 GT-00000<br>10 GT-00000<br>10 GT-00000<br>10 GT-00000<br>10 GT-00000<br>10 GT-00000<br>10 GT-00000<br>10 GT-00000<br>10 GT-0000<br>10 GT-00000<br>10 GT-0000<br>10 GT-000                                                                                                    | Application Started   | APH-000000050<br>APH-000000053                                                                                     | ation Under Review                      | 4400<br>2000<br>2000<br>2000<br>2000<br>2000<br>2000<br>2000                                                                                                    | Appil<br>Appil<br>Subm                                                                                                    | ation under review<br>uiton Sturted<br>tted<br>Itted<br>ment - in Progress       | < Pope 1               | v<br>v<br>of1 ><br>Reject Accept of                                                         |
| application<br>to by application<br>-00000010<br>a Cr0 Openator 10<br>Subtr<br>to the Information                                                                                                    | e GT-000000027<br>7 GT-00000004<br>8 GT-00000003<br>9 GT-00000005<br>9 GT-0000005<br>1 Total 10 Selected 0<br>1 Total 10 Selected 0                                                                                                    | Application Started   | APH-000000000<br>APH-000000003                                                                                     | ation Under Review                      | 4400<br>20000<br>5000<br>5000<br>4000<br>8000                                                                                                    | Appin<br>Appin<br>Subrr<br>Subrr                                                                                                    | atton under review<br>uton Sturted<br>tted<br>tted<br>tted<br>ment - In Progress | < Page 1               | U<br>U<br>U<br>U<br>U<br>U<br>U<br>U<br>U<br>U<br>U<br>U<br>U<br>U<br>U<br>U<br>U<br>U<br>U |
| Ipplication<br>k to My opplication<br>-000000010<br>a CHO Ogenetice - 15<br>Com<br>Com<br>Com<br>Com<br>Com<br>Com<br>Com<br>Com<br>Com<br>Com                                                                                                    | e GT-000000027<br>7 GT-00000004<br>8 GT-00000004<br>9 GT-000000014<br>9 GT-000000014<br>9 Tetal 10 Selected 0                                                                                                    | Application Started   | лян-ососсообо<br>Аян-ососсооб3                                                                                     | ation Under Review                      | 4400<br>2000<br>5000<br>5000<br>4000<br>4000<br>4000<br>4000                                                                                                    | Appi<br>Appi<br>Subm<br>Subm                                                                                                    | data under reveier<br>data Started<br>titled<br>titled<br>ment - In Progress     | ( Pope 1               | U<br>U<br>U<br>U<br>U<br>U<br>U<br>U<br>U<br>U<br>U<br>U<br>U<br>U<br>U<br>U<br>U<br>U<br>U |
| Ipplications<br>k to My opplication<br>-000000010<br>a Gið Agunster - 113<br>Súðar<br>tote Information<br>tote Information                                                                                                    | e GT-00000027<br>9 GT-0000004<br>8 GT-00000003<br>9 GT-000000014<br>9 GT-000000014<br>9 GT-00000014<br>9 GT-00000014<br>9 GT-000000014<br>9 GT-000000014<br>9 GT-000000014<br>9 GT-000000014<br>9 GT-000000014<br>9 GT-000000014<br>9 GT-000000000000000000000000000000000000                                                                                                    | Application Started   | APH-00000003                                                                                                    | ation Under Review                      | 4400<br>2000<br>5000<br>5000<br>5000<br>5000<br>5000<br>5000                                                                                                    | Appl<br>Appl<br>But<br>Subr                                                                                                    | data under review<br>data under review<br>tited<br>tited<br>ment - In Progress   | < Pope T               | U<br>U<br>dt 3<br>Reject Accept of<br>Done                                                  |
| application<br>k to Hy application<br>-000000010<br>a Galo Systemator<br>Information<br>Information<br>Infor                                                                                                    | e GT-000000027<br>7 GT-00000003<br>8 GT-00000003<br>9 GT-00000005<br>9 GT-00000016<br>1 Total 10 Selected 0<br>1 Total 10 Selected 0                                                                                                    | Application Started   | APH-000000000<br>APH-000000003                                                                                     | ation Under Review                      | A400<br>2000<br>2000<br>2000<br>2000<br>2000<br>2000<br>2000                                                                                                    | Appi<br>Appi<br>Such<br>Such                                                                                                    | data under reveix                                                                | ( Page 1               | U<br>U<br>of 5<br>Bajeet Accept of<br>Done                                                  |
| Ipplication<br>-cococotto<br>a cido aguntaria ta<br>a cido aguntaria ta<br>a cid                                                                                                    | e GT-000000027<br>7 GT-00000003<br>8 GT-000000014<br>9 GT-000000014<br>9 GT-000000014<br>9 Tetes 10 Selected 0                                                                                                    | Application Started   | APH-000000050<br>APH-000000053                                                                                     | ation Under Review                      | 4400<br>4400<br>10000<br>10000<br>5000<br>500    | Appl<br>Appl<br>Born<br>Butr                                                                                                    | atta under newer                                                                 | ( Pope T               | U<br>U<br>off 5<br>Reject Accept a<br>Done                                                  |
| application<br>A to My application<br>-cocococoto<br>co Col Organization - 10<br>Solar<br>tote Information<br>as Instance<br>Solar<br>Solar<br>Sol                                                                                                    | e GT-000000027<br>9 GT-00000024<br>8 GT-000000023<br>9 GT-0000000014<br>9 GT-000000014<br>9 GT-00000014<br>9 GT-00000014<br>9 GT-00000014<br>9 GT-00000014<br>9 GT-00000014<br>9 GT-00000014<br>9 GT-00000014<br>9 GT-00000014<br>9 GT-0000014<br>9 GT-00000014<br>9 GT-00000014<br>9 GT-00000014<br>9 GT-00000014<br>9 GT-00000014<br>9 GT-00000014<br>9 GT-00000014<br>9 GT-00000014<br>9 GT-00000014<br>9 GT-00000014<br>9 GT-00000014<br>9 GT-00000014<br>9 GT-000000014<br>9 GT-000000014<br>9 GT-00000000000000<br>9 GT-000000000000000000000000000000000000                                                                                                    | Application Started   | APH-00000003                                                                                                    | ation Under Review                      | 4400<br>5000<br>500<br>5000<br>5000<br>5 | Appl<br>Appl<br>But<br>Subr                                                                                                    | data under reveix                                                                | < Pope 1               | U<br>U<br>off 5<br>Reject Accept of<br>Done                                                 |
| application<br>k to My application<br>- 0000000010<br>a Cataloguester - 100<br>- 0000<br>- 00000<br>- 0000<br>- 0000<br>- 000<br>- 0000<br>- 0000<br>- | e G-10-000000027<br>9 G-10-0000004<br>8 G-10-00000005<br>9 G-10-0000005<br>9 G-10-0000005<br>1 Total 10 Selected 0<br>1 Total 10 Selected 0<br>1 Herei 100-08-01<br>10 Herei 100-08-01                                                                                                    | Application Started   | APH-000000000<br>APH-000000003                                                                                     | ation Under Review                      | 4400<br>4400<br>4000<br>5000<br>500<br>5000<br>5000<br>5 | 4 Appl<br>4 Appl<br>6 Gen<br>6 Subr<br>8 Mar<br>8 Mar<br>8 Mar<br>8 Mar<br>8 Mar<br>8 Mar<br>8 Mar<br>8 Mar<br>8 Mar<br>8 Mar<br>8 Mar<br>8 Mar<br>8 Mar<br>8 Mar<br>8 Mar<br>8 Mar<br>9 Mar<br>9 Mar<br>9 M | data under reveix                                                                | C Page 1               | U<br>U<br>(d) J<br>Bajest Accept of<br>Done                                                 |
| application<br>-cococorrio<br>a to My application<br>-cocococorrio<br>a to A application<br>-cocococorrio<br>-cocococorrio<br>-cocococorrio<br>-cocococorrio<br>-cocococorrio<br>-cococococorrio<br>-cocococococo<br>-cocococococo<br>-cocococococo<br>-cocococococo<br>-cocococococo<br>-cocococococo<br>-cocococococo<br>-cococococococo<br>-cococococococo<br>-cococococococo<br>-cococococococo<br>-cococococococo<br>-cococococococo<br>-cococococococo<br>-cococococococo<br>-cococococococo<br>-cococococococo<br>-cococococococo<br>-cococococococo<br>-cococococococo<br>-cocococococococo<br>-cococococococo<br>-cocococococococo<br>-cocococococococo<br>-cocococococococo<br>-cocococococococo<br>-cococococococo<br>-cococococococo<br>-cococococococo<br>-cocococococococo<br>-cocococococococo<br>-cocococococococococo<br>-cocococococococococo<br>-cococococococococo<br>-cocococococococococococo<br>-cocococococococococococo<br>-cocococococococococococococococo<br>-cocococococococococococococococococo<br>-cococococococococococococococococococo                                                                                                    | e G1-000000027<br>7 G1-00000004<br>8 G1-00000004<br>9 G1-000000014<br>Tetes 10 Selected 0<br>9<br>4<br>48878-201-06-01                                                                                                    | Application Started   | APH-000000050<br>APH-000000053                                                                                     | ation Under Review                      | 4000<br>2000<br>200<br>2000<br>2000<br>2 | Appl<br>Appl<br>Borr<br>Subrr<br>Pe                                                                                                    | ment - In Progress                                                               | ( Pope )               | U<br>U<br>off 5<br>Reject Accept a<br>Done                                                  |
| application<br>coococoto<br>cocococoto<br>cocococoto<br>cocococoto<br>coco<br>cocococoto<br>coco<br>cocococoto<br>coco<br>cocococoto<br>coco<br>coco                                                                                                    | e GT-000000027<br>7 GT-00000004<br>8 GT-00000004<br>9 GT-00000004<br>9 GT-00000004<br>9 GT-00000004<br>9 GT-00000004<br>9 GT-00000004<br>9 GT-00000004<br>9 GT-00000004<br>9 GT-00000004<br>9 GT-00000004<br>9 GT-00000004<br>9 GT-00000004<br>9 GT-00000004<br>9 GT-00000004<br>9 GT-00000004<br>9 GT-00000004<br>9 GT-00000004<br>9 GT-0000004<br>9 GT-0000004<br>9 GT-000004<br>9 GT-000004<br>9 GT-000004<br>9 GT-000004<br>9 GT-000004<br>9 GT-000004<br>9 GT-000004<br>9 GT-000004<br>9 GT-000004<br>9 GT-00004<br>9 GT-00004<br>9 GT-00004<br>9 GT-00004<br>9 GT-00004<br>9 GT-00004<br>9 GT-00004<br>9 GT-00004<br>9 GT-00004<br>9 GT-0004<br>9 GT-0                                                                                                    | Application Started   | APH-00000003                                                                                                    | ation Under Review                      | 4000<br>2000<br>200<br>2000<br>2000<br>2 | Аррі<br>Аррі<br>Балт<br>Балт<br>Балт<br>Балт                                                                                                    | ment - In Progress                                                               | <pre>&lt; Page 1</pre> | U<br>U<br>dt 5<br>Reject Accept to<br>Done                                                  |
| application<br>-occosorio<br>-occosorio<br>-occo                                                                                                    | e GF1-0000000027     o GF1-000000004     e GF1-00000004     e GF1-00000004     e GF1-00000004     e GF1-00000014     Total 10 Selected 0      e GF1     e GF1                                                                                                    | Application Started   | лян-осоосособо<br>Аян-осоосособа<br>Аррис<br>Аррис                                                                 | ation Under Review                      | 4400<br>2000<br>200<br>2000<br>2000<br>2 | Аррі<br>Арлі<br>Васт<br>Васт<br>Васт<br>Васт<br>Васт<br>Васт<br>Васт<br>Васт                                                                                                    | Met price                                                                        | C Page                 | UUUUUUUUUUUUUUUUUUUUUUUUUUUUUUUUUUUUUU                                                      |
| application<br>-cocococoto<br>a do generator is<br>sobortioned<br>-cocococoto<br>-cocococoto<br>-cocococoto<br>-cocococoto<br>-cocococoto<br>-cococo<br>-cocococoto<br>-cocococoto<br>-cococo<br>-cococo<br>-cococo<br>-cococo<br>-cococo<br>-cococo<br>-cococo<br>-cococo<br>-cococo<br>-cococo<br>-cococo<br>-cococo<br>-cococo<br>-cococo<br>-cococo<br>-cococo<br>-cococo<br>-cococo<br>-coco<br>-cococo<br>-coco<br>-cococo<br>-coco<br>-coco                                                                                                    | e GT-000000027     or GT-00000004     e GT-00000004     e GT-00000004     e GT-000000014     Teter 10 Selected 0      e GT-000000014     Teter 10 Selected 0      e GT-000000014      Teter 10 Selected 0      e GT-000000014      teter 10 Selected 0      e GT-000000014      teter 10 Selected 0      e GT-000000014      teter 10 Selected 0      e GT-000000014      teter 10 Selected 0      e GT-0000000014      teter 10 Selected 0      e GT-000000014      teter 10 Selected 0      e GT-0000000014      teter 10 Selected 0      e GT-000000014      teter 10 Selected 0      e GT-000000014      teter 10 Selected 0      e GT-000000014      teter 10 Selected 0      e GT-000000014      teter 10 Selected 0      e GT-000000014      teter 10 Selected 0      e GT-000000014      teter 10 Selected 0      e GT-0000000014      teter 10 Selected 0      e GT-0000000014      teter 10 Selected 0      e GT-0000000014      teter 10 Selected 0      e GT-0000000014      teter 10 Selected 0      e GT-0000000014      teter 10 Selected 0      e GT-0000000014      teter 10 Selected 0      for GT-0000000014      teter 10 Selected 0      for GT-0000000014      teter 10 Selected 0      for GT-0000000014      teter 10 Selected 0      for GT-0000000014      teter 10 Selected 0      for GT-0000000014      teter 10 Selected 0      for GT-00000000014      teter 10 Selected 0      for GT-0000000000      for GT-0000000000      for GT-00000000000      for GT-00000000000      for GT-0000000000      for GT-0000000000      for GT-0000000000      for GT-0000000000      for GT-00000000000      for GT-00000000000      for GT-00000000000      for GT-0000000000000      for GT-00000000000      for GT-00000000000000000      for GT-0000000000000000000000      for GT-000000000000000000000000000000000000                                                                                                    | Application Started   | APH-00000003  APH-00000003  APH-00000003  APH-00000003  APH-00000003  Apple  D  D  D  D  D  D  D  D  D  D  D  D  D | ation Under Review  Egytem sogenetry  E | 4000<br>5000<br>500<br>5000<br>5000<br>5 | Appl<br>Appl<br>Boot<br>Subrr<br>Per<br>exercigenes<br>exercigenes                                                                                                    | ment - In Progress                                                               | C Pape                 | U<br>U<br>OT J<br>Rejett Accept of<br>Done                                                  |

### 5.1 (continued)

If you choose to accept a quote and submit an application, you will need to agree to the customer declarations and the Solar Homes General Terms and Conditions to continue.

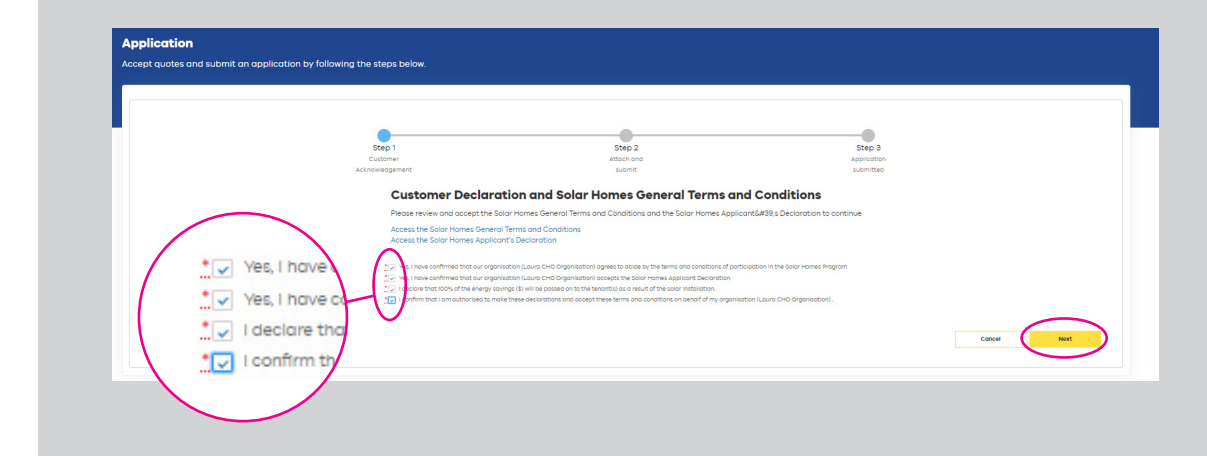

You can review the details and click '**Submit**'. You can also '**Save and Exit**' and return to your application later.

| Customer<br>Acknowledgement              |                         |                                                    | otep 3                   |
|------------------------------------------|-------------------------|----------------------------------------------------|--------------------------|
|                                          | submit                  |                                                    | Application<br>submitted |
| Quete information                        |                         |                                                    |                          |
| Guote Number                             | Reto                    | ller                                               |                          |
| 07-000000010                             | Loui                    | o CHO Retaller                                     |                          |
| Guote Effective Date                     | Que                     | e Expiry Date                                      |                          |
| 03-05-2024                               | 07-0                    | 6-2034                                             |                          |
| Organisation                             | AEN                     |                                                    |                          |
| Laura CHO Organisation                   | 1324                    | 56789                                              |                          |
| Contact Name                             | Ema                     |                                                    |                          |
| Laura CHO Organisation User              | loun                    | aftzclarence+cha_organisation_uat@deeca.vic.gov.au |                          |
| -                                        |                         |                                                    |                          |
| Properties for Application               | 2440 B1440              |                                                    | 14 M                     |
| Property address                         | Rebate type             | Rebate amount                                      | Action                   |
| 24 Denbigh Rood ARMADALE VIC 3143        | Solar PV (Landlard)     | \$1,400.00                                         | Ø Documents Required     |
| Buildhaine Group BACT ME BOUDLE VIC SOOD | Color 70 ( // postland) | # 400.00                                           | the define Pare land     |
|                                          | Sour Pr (Constant)      | 120000                                             | 140 ACCOUNTED            |
|                                          |                         |                                                    |                          |
|                                          |                         |                                                    | $\frown$                 |
|                                          |                         |                                                    | Save and Exit Su         |
|                                          |                         |                                                    |                          |
|                                          |                         |                                                    |                          |
|                                          |                         |                                                    |                          |
|                                          |                         |                                                    |                          |
|                                          |                         |                                                    |                          |
|                                          |                         | 1                                                  | Submit                   |
|                                          |                         |                                                    | Submit                   |
|                                          |                         |                                                    |                          |
|                                          |                         |                                                    |                          |
|                                          |                         |                                                    |                          |
|                                          |                         |                                                    |                          |

# 5.1 (continued)

You may get a notification if there are documents missing from your application and it cannot be submitted.

You can upload the documents by clicking on the '**Document Required**' link.

Your application is ready to be submitted when you see '**No Action Required**' and all documents have been uploaded.

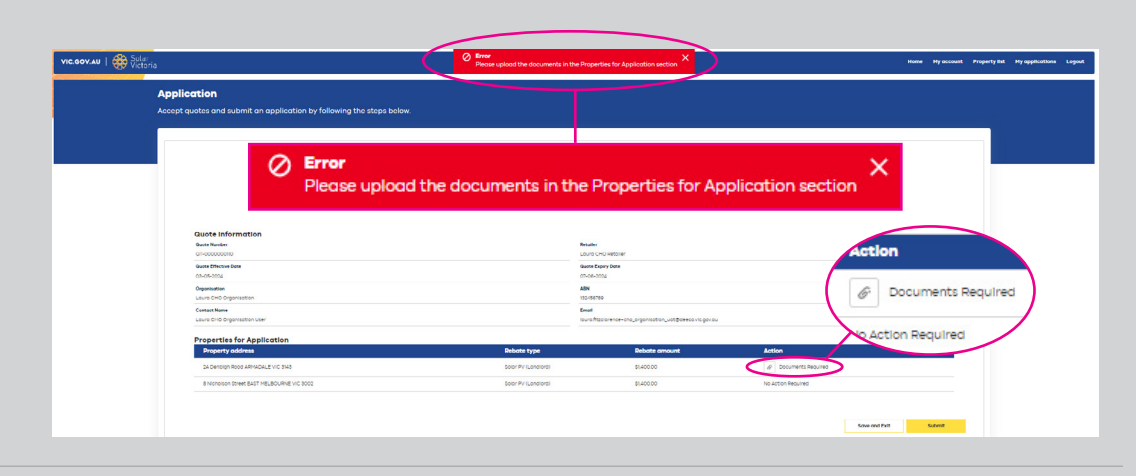

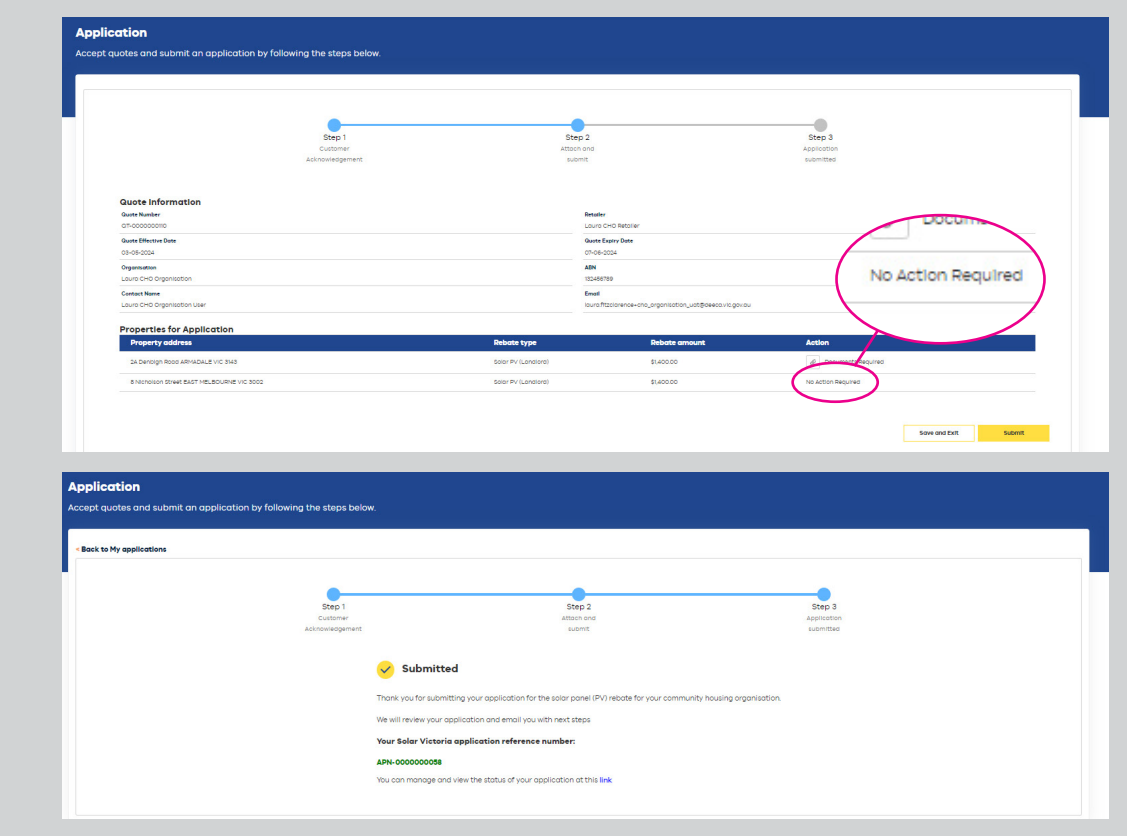

# Checking your quote status and applications

You can click on the '**My applications**' tab on the home page at any time to check the status of your quotes and applications.

Click on the **quote number** for more information.

| Victoria                                            |                                    |                | Herne M                  | y account Property list Hy applicati |
|-----------------------------------------------------|------------------------------------|----------------|--------------------------|--------------------------------------|
| My Applications<br>Manage and view all quotes and a | pplications, and their status      |                |                          |                                      |
| Applications<br>Page Size: 25 -                     |                                    |                | (), Search               |                                      |
| Quote Number                                        | <ul> <li>Application ID</li> </ul> | ✓ Quote Amount | ✓ Status                 | ~                                    |
| 1 QT-0000000110                                     |                                    | 8800           | Submitted                |                                      |
| 2 QT-0000000109                                     | APN-000000055                      | 9000           | Payment - In Progress    | ¥                                    |
| 8 QT 000000043                                      | APN 000000051                      | 4400           | Payment - In Progress    |                                      |
| 4 QT-0000000041                                     | APN-000000048                      | 8000           | Payment - In Progress    | (W)                                  |
| s QT-000000036                                      | APN-27                             | 10000          | Application Approved     |                                      |
| 6 QT-000000027                                      |                                    | 4400           | Rejected                 |                                      |
| 7 QT-000000024                                      | APN-000000050                      | 4400           | Application under review |                                      |
| # QT-000000023                                      | APN-000000053                      | 26000          | Application Started      |                                      |
| o QT-000000015                                      |                                    | 10000          | Submitted                |                                      |
| 10 QT-0000000014                                    |                                    | 5000           | Submitted                | (¥)                                  |
| Total: 10 Selected: 0                               |                                    |                |                          | Page: 1 of 1 >                       |

# Approving applications, confirming installations and payments

You can see when an application is approved at the top of the **quote screen**. You can now work with your retailer to install the systems.

Once installation is complete, you will need to confirm installation in the Platform so your retailer can claim payment.

Click on the **dollar icon** to start this process.

| Ary applications           * back by applications           * back by applications           * concorrection           Concorrection           Concorrection                                                                                                    |                                                                                                    |                     |                 |                                                                            |                      |            |                      |        |      |
|----------------------------------------------------------------------------------------------------|----------------------------------------------------------------------------------------------------|---------------------|-----------------|----------------------------------------------------------------------------|----------------------|------------|----------------------|--------|------|
| Applications         Applications         Applications<                                                                                                    | y applications                                                                                                    |                     |                 |                                                                            |                      |            |                      |        |      |
| Approximation         Approximation         Approxim                                                                                                    |                                                                                                    |                     |                 |                                                                            |                      |            |                      |        |      |
| Series - 158/09-2000-058           Age/academ/Age/and         Payment - 16 Progress / Dord           Age/academ/Age/and         Payment - 16 Progress / Dord           Age/academ/Age/and         Payment - 16 Progress / Dord           Age/academ/Age/and         Payment - 16 Progress / Dord           Age/academ/Age/and         Payment - 16 Progress / Dord           Colspan="2">Colspan="2">Colspan="2"           Colspan="2"         Colspan="2"         Colspan="2"         Colspan="2"         Colspan="2"                                                                                                    | Back to My applications                                                                                                    |                     |                 |                                                                            |                      |            |                      |        |      |
| Land DD Opprinterior 1984199-1884-98         Activitation Acaparement         Payment - In Progress         Done           Concention         Inter-<br>Concention         Inter-<br>Concention <td< th=""><th>QT-000000110</th><th></th><th></th><th></th><th></th><th></th><th></th><th></th></td<>                                                                                                    | QT-000000110                                                                                                    |                     |                 |                                                                            |                      |            |                      |        |      |
| Approximation         Approximation         Does           Subscriptions         Inter-<br>Subscriptions         Inter-<br>Subscrina         Inter-<br>Subscriptions                                                                                                    | Loura CHO Organisation + 151466789 + 2014-06-03                                                                                          |                     |                 | $\frown$                                                                   |                      |            |                      |        |      |
| Calcula Information         Calcula Information         Calcula Information         Dote           Calcula Information         Calcula Information </th <th></th> <th></th> <th></th> <th></th> <th></th> <th></th> <th></th> <th>-</th>                                                                                                    |                                                                                                    |                     |                 |                                                                            |                      |            |                      | -      |      |
| Bark       Bark       Bark <td cols<="" th=""><th></th><th>)</th><th>~</th><th>Application Approved</th><th><b>_</b></th><th>Payment - In Progres</th><th>3 )</th><th>Done</th></td>                                                                                                    | <th></th> <th>)</th> <th>~</th> <th>Application Approved</th> <th><b>_</b></th> <th>Payment - In Progres</th> <th>3 )</th> <th>Done</th> |                     | )               | ~                                                                          | Application Approved | <b>_</b>   | Payment - In Progres | 3 )    | Done |
| But Part Part Part Part Part Part Part Par                                                                                                    | Quote Information                                                                                                    |                     |                 |                                                                            |                      |            |                      |        |      |
| Grootom         Base Service         Base Service         Service         Service <th>Guste Number</th> <th></th> <th></th> <th>Retailer</th> <th></th> <th></th> <th></th> <th></th>                                                                                                    | Guste Number                                                                                                    |                     |                 | Retailer                                                                   |                      |            |                      |        |      |
| Base Root Street Laff Med Schland     Base Root Schland       Schland Laff Med Schland     Schland Laff Med Schland       Schland Laff Med Schland     Schland Laff Med Schland       Schland Laff Med Schland     Schland Laff Med Schland       Schland Laff Med Schland     Schland Laff Med Schland       Schland Laff Med Schland     Schland Laff Med Schland       Property Schland Laff Med Schland     Schland Laff Med Schland       Schland Laff Med Schland     Schland Laff Med Schland       Schland Laff Med Schland     Schland Laff Med Schland       Schland Laff Med Schland     Schland Laff Med Schland       Schland Laff Med Schland     Schland Laff Med Schland       Schland Laff Med Schland     Schland Laff Med Schland       Schland Laff Med Schland     Schland Laff Med Schland       Schland Laff Med Schland     Schland Laff Med Schland       Schland Laff Med Schland     Schland Laff Med Schland       Schland Laff Med Schland     Schland Laff Med Schland                                                                                                    | 01-000000010                                                                                                    |                     |                 | Louro CHO Retaller                                                         |                      |            |                      |        |      |
| Payme         Part                                                                                                    | Guite Difective Date<br>03-05-2024                                                                                                    |                     |                 | Guote Expiry Date<br>07-06-2024                                            |                      |            |                      |        |      |
| Band Copyonation     Biological Copyonation (Lange Copyonation (Lange                                        | Organisation                                                                                                    |                     |                 | ADN                                                                        |                      |            |                      |        |      |
| Canada Cale         Data<br>Data Cale         Data<br>Data Cale         Data<br>Data Cale         Data Cale         Data Cal                                                                                                    | Louro CHO Organization                                                                                                    |                     |                 | 132456789                                                                  |                      |            |                      |        |      |
| Number of the spectrum of the spectrum                         | Contact Name                                                                                                    |                     |                 | Email                                                                      |                      |            |                      |        |      |
| Guode Elizability           Baladia trypic         System copedity         System copedity         Static amount         Application           Biocology Strate SLIT (HLSSOWRE VL 2002)         Store Pri (Landoroll)         5         History Strate SLIT (HLSSOWRE VL 2002)         Static amount         Application         Application         Static amount         Application         Application         Application         Static amount         Application         Application         Appli                                                                                                    |                                                                                                    |                     |                 | international and a solution of a second and a                             | one consigned        |            |                      |        |      |
| Name and account of PET and under a default type         Eystem account         ETC         Hist price         Relation assessment         Approximation           8 Horizons to the default "Histophene"         Soor Pri Landoord         \$         \$440000         \$100000         \$140000         \$140000         \$140000         \$140000         \$140000         \$140000         \$140000         \$140000         \$140000         \$140000         \$140000         \$140000         \$140000         \$140000         \$140000         \$140000         \$140000         \$140000         \$140000         \$140000         \$140000         \$140000         \$140000         \$140000         \$140000         \$140000         \$140000         \$140000         \$140000         \$140000         \$140000         \$140000         \$140000         \$140000         \$140000         \$140000         \$140000         \$140000         \$140000         \$140000         \$140000         \$140000         \$140000         \$140000         \$140000         \$140000         \$140000         \$140000         \$140000         \$140000         \$140000         \$140000         \$140000         \$140000         \$140000         \$140000         \$140000         \$140000         \$140000         \$140000         \$140000         \$140000         \$140000         \$140000         \$140000         \$140                                                                                                    | Quote line items                                                                                                    |                     |                 |                                                                            |                      |            |                      |        |      |
| Encoders frame Lut / HELDOURNE (1/2 DOC)         Soor PV (Lundoord)         Encoders frame Lut / HELDOURNE (1/2 DOC)         Encoders frame Lut / HELDOURNE (1/2 DOC)         Encoders frame                                                                                                    | - Net price incluses the deputtion of STC and is exclusive of GST Property address                                                       | Rebate type         | System capacity | System cost                                                                | STC                  | Net price  | Rebate amount        | Action |      |
| 34 Denogri Roo ARHADALE VC 3143 Door PV (Londone) 5 844000 83500 814000 0                                                                                                    | 8 Nicholson Street EAST MELBOURNE VIC 3002                                                                                               | Solar PV (Landiara) | 5               | \$4,400.00                                                                 | \$300.00             | \$2,300.00 | \$1,400.00           | e ă    |      |
|                                                                                                    | 24 Denbigh Rood ARMADALE VIC 3143                                                                                                    | Solar PV (Landiara) | 5               | \$4,400.00                                                                 | \$350.00             | \$2,250.00 | \$1,400.00           | • •    |      |
| Quote summary                                                                                                    | Quote summary                                                                                                    |                     |                 |                                                                            |                      |            |                      |        |      |
| Total Price fact (ST) Leffure \$10 or \$slar Manne Program relates Total Estimated Salar Program Related (salar Program Related (sala                                                                                                    | Total Price (Incl (IST) before STC or Solar Home Program rebates                                                                         |                     |                 | Total Estimated Solar Program Rebate (excl G                               | ST)                  |            | Acti                 | on     |      |
| \$20000 \$20000                                                                                                    | \$5,500.00                                                                                                    |                     |                 | \$2,800.00                                                                 |                      |            |                      |        |      |
| Les STC Text Precietors State Pregram robotes (seel 957)                                                                                                    | Less STC                                                                                                    |                     |                 | Total Price before Solar Program rebates (exc                              | (OST)                |            | 0                    | à      |      |
|                                                                                                    |                                                                                                    |                     |                 | \$7,380.00                                                                 |                      |            |                      | • •    |      |
| 160 C0D (500 C0D) (500 C0D) (500 C0D | 5650.00                                                                                                    |                     |                 | Taked Register shad black a supplying him a                                |                      |            |                      |        |      |
| Files uploaded                                                                                                    | 6850.00<br>957.890<br>8800.00                                                                                                    |                     |                 | Total Estimated Net payable by customer (ex<br>\$4,550.00                  |                      |            |                      |        |      |
| Document name Document type Uploaded date V                                                                                                    | sessoo<br>or eve<br>secolo<br>Files uploaded                                                                                             |                     |                 | Total Estimated Net payable by customer (ex                                |                      |            |                      | ă      |      |
|                                                                                                    | sesooo<br>earajaa<br>soooo<br>Files uploaded<br>Dosument name                                                                            | Document type       |                 | Total Estimated Net payable by customer (exo<br>84.850.00<br>Uploaded date |                      |            | - @                  | à      |      |

When you confirm installation for payment, an email will be automatically sent to your retailer to notify them that you have confirmed the installation and they can now claim for payment.

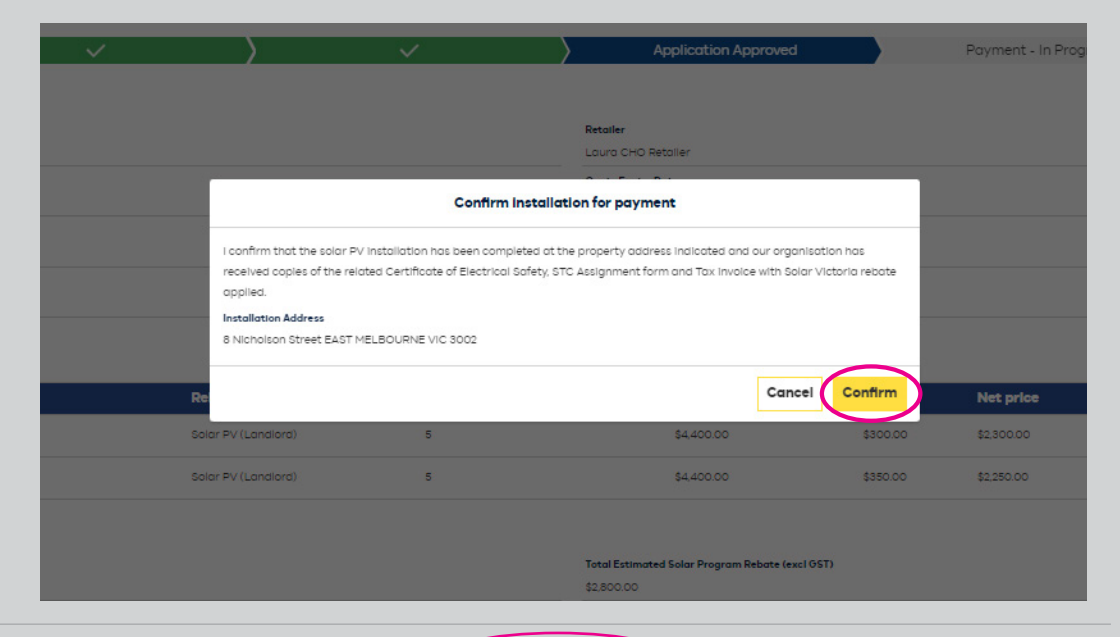

When the installation is confirmed for payment, a notification will appear at the top of the quote screen.

|                                                                             |                     | The Installation is cont | trmed for payment                                         |                  |                  |               | Home Hy occount Proper |
|-----------------------------------------------------------------------------|---------------------|--------------------------|-----------------------------------------------------------|------------------|------------------|---------------|------------------------|
| 4y applications                                                             |                     |                          |                                                           |                  |                  |               |                        |
| < Back to My applications                                                   |                     |                          |                                                           |                  |                  |               |                        |
| QT-000000110                                                                |                     |                          |                                                           |                  |                  |               |                        |
| $\langle \rangle$                                                           | ~ >                 | ~                        | > ~                                                       | $\rightarrow$    | Payment - In Pro | gress         | Done                   |
| Quote Information<br>www.www.<br>df=000000000<br>Swet Etministry Dire       |                     |                          | Resolar<br>Louro CHO Retoller<br>Gent Explini Dete        |                  |                  |               |                        |
| 05-05-0024 Organisation Cognition                                           |                     |                          | 07-08-2024                                                |                  |                  |               |                        |
| Centract Name<br>Louis CHD Organisation User                                |                     |                          | Evel<br>Involtationence-ana_separation_unt                | oneen vir gevinu |                  |               |                        |
| Quote line items * Net price induces the securities of 007                  |                     |                          |                                                           |                  |                  |               |                        |
| Property address                                                            | Rebute type         | System capacity          | System cost                                               | STC              | Net price        | Rebate amount | Action                 |
| 8 Nicholson Street EAST HELBOURNE VIC 9000                                  | Color PV (Londiard) | 1                        | 64,400.00                                                 | 6900.00          | 62,500.00        | \$1,400.00    | •                      |
| 24 Densign Rood ARHADALE VIC 3143                                           | Safar PV (Londord)  |                          | \$4400.00                                                 | \$350.00         | \$2,350.00       | \$1,400.00    | - à                    |
| Quote summary                                                               |                     |                          |                                                           |                  |                  |               |                        |
| Total Prive Deal 0811 Sefure STC or Bolar Home Program relates<br>58.800.00 |                     |                          | Total Estimated Balar Program Relate (exc)<br>\$2,800,00  | 01870            |                  |               |                        |
| Less 57C<br>5650.00                                                         |                     |                          | Total Price before Solar Program rebates iew<br>\$2350.00 | 0.057)           |                  |               |                        |
| 991 999<br>500000                                                           |                     |                          | Total Estimated Net payable by customer lax<br>\$4,550.00 | d (951)          |                  |               |                        |
| Files uploaded                                                              |                     |                          |                                                           |                  |                  |               |                        |
| Barrent come                                                                | Document type       |                          | Uploaded date                                             |                  |                  | View file     |                        |
| Decement name                                                               |                     |                          |                                                           |                  |                  |               |                        |

# **Contact details**

If you have any questions or need help with the Platform, please email us at <u>cho@team.solar.vic.gov.au</u>

# Helpful tips

# Demonstrate organisation eligibility first

You must demonstrate your organisation eligibility before you can register and start using the Platform. More information is available <u>here</u>.

# Adding properties

- You must add each property individually.
- Only add properties that will be a part of the application for the rebate so retailers can match quotes to addresses.
- If you are not applying for a rebate for a property, you do not need to add details.
- When you confirm installation through the Platform, your retailer will get an email notifying them that they can now claim for payment.